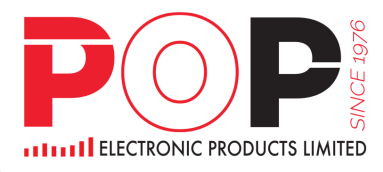

# Activity Rundown for HKIDR MR 2 on 22 October 2022 (SB-user) Settlement System - GSB

| 9:00 - 12:00<br>noon | Submit BCAN-CID Mapping File and<br>Report Forms:<br>• Aggregated Transaction Report<br>• BCAN Change Report<br>• BCAN Change for LP Quote Report<br>• BCAN Error Report<br>• Off-Exchange Trade BCAN (Buy-Side) Report<br>• if applicable. |
|----------------------|----------------------------------------------------------------------------------------------------|
|                      | , if applicable.                                                                                                    |

## Step1 upload new BCA-CID Mapping File.

#### In GsbHkidr,

| Individual               | <b>=</b>             |              |             |
|--------------------------|----------------------|--------------|-------------|
| Account No. *            | Account Holder No. * | Status       | Name in GSB |
| A1234                    | 1                    | A ACTIVE     | A1234       |
| English First and Middle | Name Englis          | sh Last Name |             |
| A1234                    |                      |              |             |
| Chinese Name             |                      |              |             |
|                          |                      |              |             |
| BCAN No.(HKIDR)          | BCAN No.(CNBCAN)     |              |             |
| 11234                    |                      |              |             |
| ID TYPE                  |                      |              |             |
| Please select            | \$                   |              |             |
| Country                  |                      |              |             |
| Issuance                 |                      |              |             |
| ID No.                   |                      |              |             |
| A1234567(8)              |                      |              |             |
| HConcent                 | CNConcent            |              |             |
|                          |                      |              |             |
| Yes VO                   | Yes No               |              |             |
| HK Consent_Date          | CN Consent_Date      |              |             |
| 17 0                     | 10.00                |              |             |

In" HKIDR Master" change some client(s) information :

- one client, change client name
- one client, change HKConsent from Yes to No
- one client, change HKConsent from No to Yes

Then, generate BCAN-CID mapping file(date 2022-10-22)

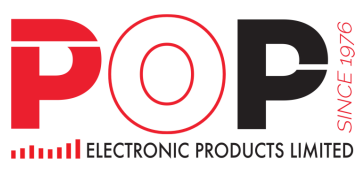

| Curr Path: C:\sb\popsb            |                       |                   |  |
|-----------------------------------|-----------------------|-------------------|--|
| Export HKBCAN-CID N<br>ZIP Format | 1apping File          |                   |  |
| OK                                |                       |                   |  |
| Download View Log                 |                       |                   |  |
| Please download t                 | he TXT format file at | the above link !! |  |
| The Ziped Mapping                 | File is store at the  | folder "out"      |  |
|                                   |                       |                   |  |

Similarly, EP could get its CE Number from the Identity Code field under File Submission of BCAN-CID Mapping File for HKIDR. For example, it is ABC123 in the below example.

#### File Submission BCAN-CID Mapping File for HKIDR

| BOAN-OID Mapping File for FIRIDR                                                               |                        |    |   |
|------------------------------------------------------------------------------------------------|------------------------|----|---|
| Identity<br>Relevant Regulated Intermediaries                                                  | Identity Coo<br>ABC123 | le | • |
| File<br>HBCNMAPP_ABC123_20221022.zip                                                           | Q                      |    |   |
| Submit Cancel                                                                                  |                        |    |   |
| Information Submit (HBCNMAPP) File with Filename (HBCNMAPP_AAA000_20221022_zin).               |                        |    |   |
| Checksum<br>[192F6B613B062141902DCCE42632EFF4E0203699C854984A40470DDBA8BB739E]<br>successfully |                        |    |   |
| ŮK.                                                                                            |                        |    |   |

remark:

| 1:00pm – 8:00pm | Retrieve and verify the BCAN-CID Process Result File and BCAN Full<br>Image File |
|-----------------|----------------------------------------------------------------------------------|
|-----------------|----------------------------------------------------------------------------------|

• Retrieve and verify BCAN-CID Process Result File and BCAN Full Image File from download corner

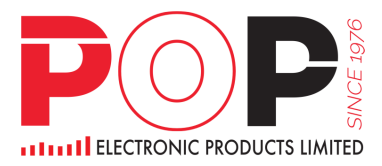

# Step2 submission of reporting forms

#### Aggregated Transaction Report

| 1  |                 | _                    |                                               | Aggregated Transacti                      | on Report (HK            | Investor ID  | Regime | )        |            |                                             |
|----|-----------------|----------------------|-----------------------------------------------|-------------------------------------------|--------------------------|--------------|--------|----------|------------|---------------------------------------------|
| 2  | Generate CSV    |                      |                                               | 合併交易指令華                                   | 最告(香港投資者                 | <b>音識別碼制</b> | 度)     |          |            |                                             |
| 3  |                 |                      |                                               |                                           |                          |              |        |          |            |                                             |
| 4  | * To be reporte | d by the Regulated I | ntermediary who aggregated the                | order                                     |                          |              |        |          |            |                                             |
| 5  | * 由合併交易         | 旨令的註冊機構申             | 報                                             |                                           |                          |              |        |          |            |                                             |
| б  | A               | В                    | С                                             | D                                         | E                        | F            | G      | Н        | I          | 1                                           |
| 7  | Item No.        | Reporting Date       | CE No. of Reporting<br>Regulated Intermediary | Executing Exchange<br>Participant Firm ID | Transaction Date         | Stock Code   | Price  | Quantity | Side (B/S) | Underlying Individual CE<br>No. and BCAN    |
| 8  | 編號              | 申報日期<br>(YYYYMMDD)   | 申報註冊機構的中央編號                                   | 執行交易的交易所參與者<br>代號                         | 交易日期<br>(YYYYMMDD)       | 股票編號         | 價格     | 股數       | 買入 / 沽出    | 個別相關券商客戶編碼<br>(註冊機構的中央編號 + "."<br>+ 券商客戶編碼) |
| 9  | (E.g) 1         | 20210311             | ABC123                                        | 1234                                      | 20210309                 | 5            | 43.1   | 10000    | В          | ABC123.8888888                              |
| 10 | (E.g) 2         | 20210311             | ABC123                                        | 1234                                      | 20210309                 | 5            | 43.1   | 30000    | В          | ABC123.9999999                              |
| 11 | 1               | 20221022             | ABC123                                        | 1888                                      | 20221022                 | 2269         | 55     | 50000    | В          | ABC123.12345                                |
| 12 | 2               | 20221022             | ABC123                                        | 1888                                      | 20221022                 | 2269         | 54     | 50000    | В          | ABC123.67890                                |
| 13 |                 |                      |                                               |                                           |                          |              |        |          |            |                                             |
| 14 |                 |                      | Mie                                           | rosoft Excel                              |                          | ×            |        |          |            |                                             |
| 15 |                 |                      |                                               |                                           |                          |              |        |          |            |                                             |
| 16 |                 |                      | Su                                            | cessfully generate in C:\HKIDR\Reporting  | g Form Templates\Aggrega | ted          |        |          |            |                                             |
| 17 |                 |                      |                                               | INSCION REPORTS INCOMING ADDIES           | 661066.034               |              |        |          |            |                                             |
| 18 |                 |                      |                                               |                                           |                          | _            |        |          |            |                                             |
| 19 |                 |                      |                                               |                                           | 確力                       |              |        |          |            |                                             |
| 20 |                 |                      |                                               |                                           |                          |              |        |          |            |                                             |

zipped HBCNATBN\_ABC123\_20221022.csv to HBCNATBN\_ABC123\_20221022.zip

Login ECP Web Interface and click "Submission" hyperlink in the navigation bar. Click "Aggregated Transaction and BCAN Change Reports" hyperlink for submission.

| File Submission<br>Aggregated Transaction and BCAN Change Reports | 6                       |   |
|-------------------------------------------------------------------|-------------------------|---|
| Identity<br>Relevant Regulated Intermediaries                     | Identity Code<br>ABC123 | • |
| File<br>HBCNBCBN_ABC123_20221022.zip                              | Q                       |   |
| Submit Cancel                                                     |                         |   |

#### **BCAN Change Report**

|    | **               | ~                      | ~                                                | -                                                 |                                                  |                    | ~                |
|----|------------------|------------------------|--------------------------------------------------|---------------------------------------------------|--------------------------------------------------|--------------------|------------------|
| 1  |                  |                        |                                                  | BCAN Change Report (HK I                          | nvestor ID Regime)                               |                    |                  |
| 2  | Generate CSV     |                        |                                                  | 更改券商客戶編碼報告(香港                                     | 投資者識別碼制度)                                        |                    |                  |
| 3  |                  |                        |                                                  |                                                   |                                                  |                    |                  |
| 4  | * To be reported | by the Regulated       | Intermediary who changed                         | the BCAN                                          |                                                  |                    |                  |
| 5  | * 由更改客戶編         | 碼的註冊機構申                | 報                                                |                                                   |                                                  |                    |                  |
| 6  | Α                | В                      | С                                                | D                                                 | E                                                | F                  | G                |
| 7  | Item No.         | Reporting<br>Date      | CE No. of Reporting<br>Regulated<br>Intermediary | Original CE No. and BCAN<br>(CE No. + "." + BCAN) | Revised CE No. and BCAN<br>(CE No. + "." + BCAN) | Changed Date       | Reason of Change |
| 8  | 编號               | 申報日期<br>(YYYYMMDD<br>) | 申報註冊機構的中央<br>編號                                  | 原有的券商客戶編碼<br>(註冊機構的中央編號 + "." + 券商客戶編碼)           | 更改後的券商客戶編碼<br>(註冊機構的中央編號 + "." + 券商客戶編碼)         | 生效日期<br>(YYYYMMDD) | 變更原因             |
| 9  | (E.g) 1          | 20210311               | ABC123                                           | ABC123.23456                                      | ABC123.2345698765                                | 20210310           | Reason 1         |
| 10 | (E.g) 2          | 20210311               | ABC123                                           | ABC123.998765412                                  | ABC123.2345                                      | 20210310           | Reason 2         |
| 11 | 1                | 20221022               | ABC123                                           | ABC123.999123                                     | ABC123.444554                                    | 20221022           | for test bcan    |
| 12 | 2                | 20221022               | ABC123                                           | ABC123.443334                                     | ABC123.42112                                     | 20221022           | for test 2       |
| 13 |                  |                        | Microsoft E                                      | xcel                                              | ×                                                |                    |                  |
| 14 |                  |                        |                                                  |                                                   |                                                  |                    |                  |
| 15 |                  |                        | Current II                                       |                                                   |                                                  |                    |                  |
| 16 |                  |                        | Report\HBC                                       | NBCBN ABC123 20221022.csv                         | je                                               |                    |                  |
| 17 |                  |                        |                                                  |                                                   |                                                  |                    |                  |
| 18 |                  |                        |                                                  |                                                   |                                                  |                    |                  |
| 19 |                  |                        |                                                  | 確定                                                |                                                  |                    |                  |
| 20 |                  |                        |                                                  |                                                   |                                                  |                    |                  |
| 21 |                  |                        |                                                  |                                                   |                                                  |                    |                  |

zipped HBCNBCBN\_ABC123\_20221022.csv to HBCNBCBN\_ABC123\_20221022.zip

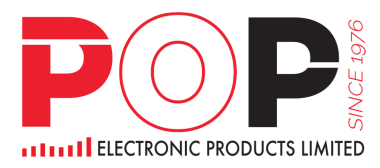

Login ECP Web Interface and click "Submission" hyperlink in the navigation bar. Click "Aggregated Transaction and BCAN Change Reports" hyperlink for submission.

| File Submission<br>Aggregated Transaction and BCAN Change Repor | ts                      |   |
|-----------------------------------------------------------------|-------------------------|---|
| Identity<br>Relevant Regulated Intermediaries                   | Identity Code<br>ABC123 | Ŧ |
| File<br>HBCNBCBN_ABC123_20221022.zip                            | ٩                       |   |
| Submit Cancel                                                   |                         |   |

#### **BCAN Error Report**

| 1                                    | A                | В                  | C                                         | D                  | E                                                              | F                                      | G                | Н                                                   | 1                                        | 1                |
|--------------------------------------|------------------|--------------------|-------------------------------------------|--------------------|----------------------------------------------------------------|----------------------------------------|------------------|-----------------------------------------------------|------------------------------------------|------------------|
| 1                                    |                  | _                  |                                           |                    | BCAN Error Report (HK Investor II                              | ) Regime)                              |                  |                                                     |                                          |                  |
| 2                                    | Generate CSV     |                    |                                           | ذ                  | 券商客戶編碼錯過報告 (香港投資者)                                             | 識別碼制度)                                 |                  |                                                     |                                          |                  |
|                                      |                  |                    |                                           |                    |                                                                | ())))))))))))))))))))))))))))))))))))) |                  |                                                     |                                          |                  |
| 2                                    |                  |                    |                                           |                    |                                                                |                                        |                  |                                                     |                                          |                  |
| 4                                    | * To be reported | by the Executin    | ng Exchange Participant                   |                    |                                                                |                                        |                  |                                                     |                                          |                  |
| 5                                    | * 田執行交易的         | 1交易所參與者            | 甲報                                        |                    |                                                                |                                        |                  |                                                     |                                          |                  |
| 5                                    | A                | B                  | С                                         | D                  | E                                                              | F                                      | G                | Н                                                   |                                          | 1                |
| 7                                    | Item No.         | Reporting<br>Date  | Executing Exchange<br>Participant Firm ID | Transaction Date   | Stock Code                                                     | Trade Quantity                         | Trade Side (B/S) | Original CE No. and BCAN input in<br>OTP-C          | Revised CE No. and BCAN                  | Trade ID (OTP-C) |
| 3                                    | 編號               | 申報日期<br>(YYYYMMDD) | 執行交易的交易所參與<br>者代號                         | 交易日期<br>(үүүүммоо) | 股票編號                                                           | 股數                                     | 買入/沽出            | 輸入於OTP-C的錯誤券商客戶編碼<br>(註冊機構的中央編號 + "." + 券商客<br>戶編碼) | 更正的券商客戶編碼<br>(註冊機構的中央編號 +<br>"."+券商客戶編碼) | 交易編號 (OTP-C)     |
| э                                    | (E.g) 1          | 20210309           | 1234                                      | 20210309           | 2345                                                           | 200000                                 | В                | ABC123.23456                                        | ABC123.2345698765                        | 2345000000001    |
| 0                                    | (E.g) 2          | 20210309           | 1234                                      | 20210309           | 7654                                                           | 1500000                                | S                | ABC123.6789                                         | ABC123.987654321                         | 7654000000002    |
| 1                                    | 1                | 20221015           | 1888                                      | 20221015           | 2269                                                           | 500000                                 | S                | ABC123.4444                                         | ABC123.333232                            | 500000001        |
| 2                                    | 2                | 20221015           | 1888                                      | 20221015           | 5                                                              | 400000                                 | В                | ABC123.4433                                         | ABC123.12111                             | 500000002        |
| 3<br>4<br>5<br>6<br>7<br>8<br>9<br>9 |                  |                    |                                           | Microsoft Excel    | X<br>IDRReporting Form Templates(BCAN Error<br>22015.cv/<br>建定 |                                        |                  |                                                     |                                          |                  |

# \*Must be same as the submission date

## **BCAN Change for LP Quote Report**

|    |              |                |                                           | -           |                                  |              |          |                 |                                         |                            |                  |                 |
|----|--------------|----------------|-------------------------------------------|-------------|----------------------------------|--------------|----------|-----------------|-----------------------------------------|----------------------------|------------------|-----------------|
| 1  |              |                |                                           |             | E                                | BCAN Ch      | ange fo  | r LP Quote F    | Report (HK Investor ID Regime)          |                            |                  |                 |
| 2  | Generate     | CSV            |                                           |             | 更改流                              | 通量提信         | 共者報信     | <b>責的券商客</b> 月  | □編碼報告(香港投資者識別碼制度)                       |                            |                  |                 |
| 3  | ,            |                |                                           |             |                                  |              |          |                 |                                         |                            |                  |                 |
|    |              |                |                                           |             |                                  |              |          |                 |                                         |                            |                  |                 |
| 4  | * To be repo | orted by the L | iquidity Provider                         |             |                                  |              |          |                 |                                         |                            |                  |                 |
| 5  | *田滨迪量        | 供應商甲報          |                                           |             |                                  |              | -        |                 |                                         |                            |                  |                 |
| 6  | A            | В              | <u> </u>                                  | D           | Е                                | F            | G        | н               | I                                       | J                          | K                | L               |
| 7  | Item No.     | Reporting      | Executing Exchange<br>Participant Firm ID | Transaction | Time of BCAN Modification in     | Stock        | Quantit  | Side (B/S)      | Original CE No. and BCAN input in OTP-C | Revised CE No. and BCAN    | Order ID (OTP-C) | Reason of       |
|    |              | 11:48 11:18    |                                           | 交易日期        | 於OTP.C更改造成金白線運動成                 |              | 1 .      |                 |                                         |                            |                  |                 |
|    | 82.99        | (YYYYM         | 交易所金圓者代號                                  | (VYYYMMDD   | Bill                             | 85.00.62.02  | 85-86    | 留入7法出           | 於OTP-C 輸入的原有券商客戶編碼                      | 更新的券商客戶編碼                  | Z品指今編第(OTP.C     | 440 10 10 10 10 |
|    | -            | MDD            | 200710-2011102                            | (1111)      | (HH-MM-SS)                       |              |          | - sever min     | (註冊機構的中央編號 + "." + 券商客戶編碼)              | (註冊機構的中央編號 + "." + 券商客戶編碼) | Contra Contra    | Se acorres      |
| 8  | (D. ).1      | andby          | 1004                                      | 0000000     | 10.11.12                         | 0045         | 1000     |                 |                                         |                            | 007.401          | D               |
| 9  | (E.g) 1      | 20210310       | 1234                                      | 20210309    | 10:11:12                         | 2345         | 1000     | В               | ABC123:23456                            | ABC123:2345698765          | 237421           | Reason 1        |
| 10 | (E.g) 2      | 20210310       | 1234                                      | 20210309    | 13:12:20                         | 40561        | 230000   | S               | ABC123.23456                            | ABC123.2345698765          | 772320           | Reason 2        |
| 11 | 1            | 20221015       | 15300                                     | 20221015    | 10:12:20                         | 5            | 40000    | В               | ABC123.12345                            | ABC123.67890               | 123456           | Reason 1        |
| 12 | 2            | 20221015       | 15300                                     | 20221015    | 10:12:20                         | 2259         | 50000    | В               | ABC123.67890                            | ABC123.12345               | 123457           | Reason 2        |
| 13 |              |                |                                           |             | Manage & Sugal                   |              |          |                 | ×                                       |                            |                  |                 |
| 14 |              |                |                                           |             | Microsoft Excel                  |              |          |                 | ^                                       |                            |                  |                 |
| 15 |              |                |                                           |             |                                  |              |          |                 |                                         |                            |                  |                 |
| 16 |              |                |                                           |             | Successfully generate in CAHKIDR | Reporting F  | orm Temp | lates\BCAN Chan | ge for LP                               |                            |                  |                 |
| 17 |              |                |                                           |             | Quote Report\HBCNLQBN_15300      | _20221015.cs | W i      |                 |                                         |                            |                  |                 |
| 18 |              |                |                                           |             |                                  |              |          |                 |                                         |                            |                  |                 |
| 19 |              |                |                                           |             |                                  |              |          | _               |                                         |                            |                  |                 |
| 20 |              |                |                                           |             |                                  |              |          |                 | 確定                                      |                            |                  |                 |
|    |              |                |                                           |             |                                  |              |          |                 |                                         |                            |                  |                 |

#### zipped HBCNLQBN\_01888\_20221015.csv to HBCNLQBN\_01888\_20221015.zip

Login ECP Web Interface and click "Submission" hyperlink in the navigation bar. Click "BCAN Change for LP Quote, BCAN Error and Off-exchange Trade BCAN (Buy-Side) Reports" hyperlink for submission.

| 979 FII                            |                                                               |                       |               |
|------------------------------------|---------------------------------------------------------------|-----------------------|---------------|
| wnload Corner                      | File Submission                                               |                       |               |
| bmission                           | BCAN Change for LP Quote, BCAN Error and Off-excl             | nange Trade BC        | AN (Buy-Side) |
| tivity Enquiry                     | Identity<br>SEHK Participant                                  | Identity Code<br>1888 | -             |
| TP Key Management                  | File                                                          | 0                     |               |
| AN-CID Mapping File<br>ent Consent | HBCNLQBN_01888_20221015.zip                                   | 4                     |               |
| AN-CID Mapping File<br>cryption    |                                                               |                       |               |
| iormation ~                        | Enquiry:<br>BSS Support Team - Hotline: 2840-3351 Email: bsss | upport@hkex.c         | om.hk         |

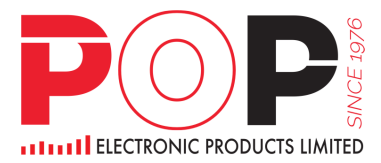

#### Off-exchange Trade BCAN (Buy -Side) Report

| 1                                            |             | Of                      | f-exchange Trade BCA                                                       | N (Buy-Side) Re                                 | port (HK In        | vestor ID Regime) |                                            |                      |
|----------------------------------------------|-------------|-------------------------|----------------------------------------------------------------------------|-------------------------------------------------|--------------------|-------------------|--------------------------------------------|----------------------|
| 2                                            | Generat     | e CSV 非白                | 動對盤交易(買方)交                                                                 | 易券商客戶編碼                                         | 報告 (香港             | 投資者識別碼制度)         |                                            |                      |
| 3                                            | 4           |                         |                                                                            |                                                 |                    |                   |                                            |                      |
| 4                                            | * To be ret | norted by the buying Fa | change Participant of non-direct                                           | husiness transaction w                          | ho failed to innu  | t BCAN in OTP-C   |                                            |                      |
| 5                                            | * 由未能存      | FOTP-C 輸入券商客戶           | 编碼的非兩邊客交易的買方交                                                              | 易所參與者申報                                         | lie hilled to hipu | i bont in on o    |                                            |                      |
| 6                                            | A           | B                       | С                                                                          | D                                               | E                  | F                 | G                                          | Н                    |
| 7                                            | Item No.    | Reporting Date          | Executing Exchange<br>Particinant Firm ID                                  | Transaction Date                                | Stock Code         | Trade Quantity    | Buy-side CE No. and<br>BCAN                | Trade ID (OTP-<br>C) |
| 8                                            | 编號          | 申報日期<br>(YYYYMMDD)      | 交易所參與者代號                                                                   | 交易日期<br>(YYYYMMDD)                              | 股票编號               | 股數                | 買方的券商客戶編碼<br>(註冊機構的中央編號<br>+ "." + 券商客戶編碼) | 交易編號 (OTP-C          |
| 9                                            | (E.g) 1     | 20210309                | 1234                                                                       | 20210309                                        | 2345               | 200000            | ABC123.23456                               | 234500000002         |
| 10                                           | (E.g) 2     | 20210309                | 1234                                                                       | 20210309                                        | 3281               | 300000            | ABC123.25578901                            | 328100000003         |
| 11                                           | 1           | 20221022                | 1888                                                                       | 20221022                                        | 2269               | 500000            | ABC123.4443                                | 2269000000001        |
| 12                                           | 2           | 20221022                | 1888                                                                       | 20221022                                        | 5                  | 400000            | ABC123.1222                                | 500000001            |
| 13<br>14<br>15<br>16<br>17<br>18<br>19<br>20 |             |                         | Microsoft Excel<br>Successfully generate in C:<br>(Buyside) Report\HBCNOTE | HKIDR\Reporting Form 1<br>SN_01888_20221022.csv | iemplates\OE Trac  | ×<br>le BCAN      |                                            |                      |
| ~ .                                          |             |                         |                                                                            |                                                 |                    |                   |                                            |                      |

| wnload Corner                      | File Submission                                              |                     |              |            |         |
|------------------------------------|--------------------------------------------------------------|---------------------|--------------|------------|---------|
| bmission                           | BCAN Change for LP Quote, BCAN Error and Off-exe             | change Tr           | ade BCAN (B  | uy-Side) F | Reports |
| tivity Enquiry                     | Identity<br>SEHK Participant                                 | Identity Co<br>1888 | ode          | -          |         |
| TP Key Management                  | File                                                         |                     |              |            |         |
| AN-CID Mapping File<br>ent Consent | HBCNOTBN_01888_20221022.zip                                  | Q                   |              |            |         |
| AN-CID Mapping File cryption       |                                                              |                     |              |            |         |
| iormation 🗸                        | Enquiry:<br>BSS Support Team - Hotline: 2840-3351 Email: bss | support@            | )hkex.com.hk |            |         |

#### 5:00pm - 8:00pm, In Download Corner, Download Result File for Reporting Forms

| Time         Subject         Last Ava           2022-05-20 16:44         BCAN-CID Response File         2022-05           2022-05-20         BCAN Change Report Result File         2022-05                                                                                                    |                              |   |                            |           |           |
|----------------------------------------------------------------------------------------------------|------------------------------|---|----------------------------|-----------|-----------|
| Filter<br>All         To (HK Time)<br>2022-05-14         To (HK Time)<br>2022-05-20           Search         Subject         Last Ava           2022-05-20 15:44         BCAN-CID Response File         2022-05           2022-05-20 04:00         BCAN Change Report Result File         2022-05                                                                                                    | Download Corner              |   |                            |           |           |
| Frem (HK Time)<br>2022-05-14         To (HK Time)<br>2022-05-20           Search         Image: Control of the search of the search of th | Filter<br>All                | Ŧ |                            |           |           |
| Search         Last Ava           Time         Subject         Last Ava           2022-05-20 15:44         BCAN-CID Response File         2022-05           2022-05-20 04:00         BCAN Change Report Result File         2022-05                                                                                                    | From (HK Time)<br>2022-05-14 | Ö | To (HK Time)<br>2022-05-20 | İ         |           |
| Time         Subject         Last Ava           2022-05-20 15:44         BCAN-CID Response File         2022-05           2022-05-20 04:00         BCAN Change Report Result File         2022-05                                                                                                    | Search                       |   |                            |           |           |
| 2022-05-20 15:44         BCAN-CID Response File         2022-05           2022-05-20 04:00         BCAN Change Report Result File         2022-05                                                                                                    | Time                         |   | Subject                    |           | Last Avai |
| 2022-05-20 04:00 BCAN Change Report Result File 2022-05-                                                                                                    | 2022-05-20 15:44             |   | BCAN-CID Response File     |           | 2022-05-2 |
|                                                                                                    | 2022-05-20 04:00             |   | BCAN Change Report Re      | sult File | 2022-05-2 |

## \*\*\*IMPORTANT\*\*\*

Before 6:00 pm, 24 October 2022 Complete and return the Feedback Form for MR 1 and MR 2 to HKEX through ECP 2.0 (https://ecp2.hkex.com.hk/). HKIDRMR\_XXXXX.pdf (where XXXXXX is CE no. of RRI)